## Hvordan man laver indbindingsmargin hhv. i venstre/højre side på ulige/lige sider

## Gå ind på Filer/sideopsætning

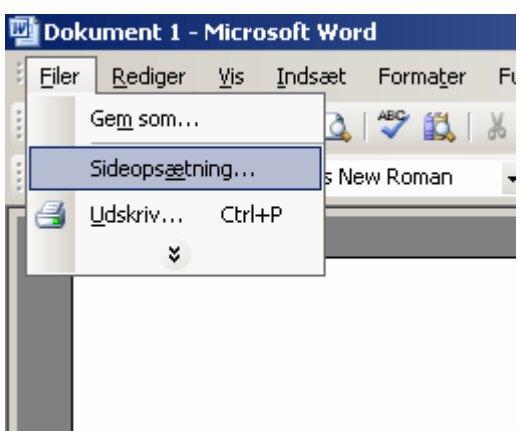

Under fanebladet "Margener"

Indbindingsmargen sættes bredden på hvor bred stykke der er nødvendigt til selve indbindingen i venstre side (ulige sider) (højre sider = lige sider)

| Sideopsætning                                                                                                    | ? ×   | Sideopsætning                                               | <u>?</u> × |
|----------------------------------------------------------------------------------------------------|-------|-------------------------------------------------------------|------------|
| Margener     Papir     Layout       Margener     Øverst:     3 cm       Øverst:     2 cm     Bund:       Yenstre:     2 cm     Højre:       Indbindingsmargen:     Imagener       Ølacering af indbindingsmargen:     Venstre | 취     | Margener     Papir     Layout       Margener                | 4          |
| Retning<br>Stående Liggende<br>Sider<br>Elere sider: Normal                                                                                                    |       | Retning<br>Stående Liggende<br>Sider<br>Elere sider: Normal | -          |
| Eksempel Anvend på: Hele dokumentet                                                                                                    |       | Eksempel Anvend på: Hele dokumentet                         |            |
| Standa <u>r</u> d OK Annu                                                                                                    | uller | Standa <u>r</u> d OK Annu                                   | iller      |

## Under fanebladet "Layout"

I feltet "Forskellig lige og ulige" sættes der flueben  $\sqrt{}$ 

| Sideopsætning                                                                                                    | Sideopsætning ? X                                                                   |
|----------------------------------------------------------------------------------------------------|-------------------------------------------------------------------------------------|
| Sideopsætning       ? ×         Margener       Papir       Layout         Margener       Øverst:       3 cm       Bund:       3 cm         Øverstre:       2 cm       Hgire:       2 cm       Image: Sideopsæting         Venstre:       2 cm       Image: Sideopsæting       Hgire:       2 cm       Image: Sideopsæting         Indbindingsmargen:       Image: Sideopsæting       Image: Sideopsæting       Image: Sideopsæting       Image: Sideopsæting         Retning       Image: Sideopsæting       Image: Sideopsæting       Image: Sideopsæting       Image: Sideopsæting       Image: Sideopsæting         Sider       Elere sider:       Normal       Image: Sideopsæting       Image: Sideopsæting       Image: Sideopsæting         Eksempel       Anvend på:       Image: Sideopsæting       Image: Sideopsæting       Image: Sideopsæting       Image: Sideopsæting         Hele dokumentet       Image: Sideopsæting       Image: Sideopsæting       Image: Sideops | Sideopsætning       ? ×         Margener       Papir       Layout         Sektion   |
| Standard                                                                                                    | Linjenumre     Kantgr       Standard     OK                                         |
|                                                                                                    |                                                                                     |
| Sideonsætning                                                                                                    | ? X                                                                                 |
| Margener     Papir     Layout       Margener                                                                                                    | Nu skulle du kunne udskrive dit Word<br>dokument på begge sider af papiret "duplex" |
| Placering af indbindingsmargen: Wenstre                                                                                                    |                                                                                     |
| Eksempel<br>Anven <u>d</u> på:<br>Hele dokumentet                                                                                                    |                                                                                     |
| Denne side er sideopsætningen lavet me<br>Og ikke 5cm som i eksemplet p<br>disse markeringer viser den ver                                                                                                    | ed en indbindings margin på 2cm.<br>å billederne.                                   |

Og denne streg viser hvor indbindingen er -